## Kære medlem.

Så er det blevet tid til at indberette din virksomheds bruttoomsætning for det seneste aflagte regnskab til kontingentgrundlaget for 2024.

Det er afgørende for EjendomDanmark at gøre indberetningsprocessen så nem som muligt for vores medlemmer. Derfor har vi har sammensat denne vejledning, for at assistere dig godt igennem processen. Følg venligst nedenstående trin nøje for at sikre, at din omsætning bliver korrekt registeret:

- **1. Start med at åbne din fortrukne webbrowser**. Dette kan være Google Chrome, Microsoft Edge, Firefox eller en hvilken som helst anden browser, som du føler dig tryg ved at bruge.
- 2. Gå til hjemmesiden <u>www.ejendomdanmark.membersite.dk</u>. Dette er vores nye selvbetjeningsunivers.

| EJENDOM<br>DANMARK                                                                                                    |
|----------------------------------------------------------------------------------------------------|
| Dette kræver, at du har en bruger til EjendomDanmarks hjemmeside.                                                                                                    |
| Hvis du allerede har en bruger, kan du trykke på "glemt password", så vil du<br>modtage en mail med information om at nulstille din kode. Tjek gerne dit spamfilter,<br>hvis du ikke modtager mailen. |
| Hvis du skal have oprettet en bruger, eller du har udfordringer med at logge ind, er<br>du velkommen til at kontakte os på <u>medlem@ejd.dk</u>                                                       |
| E-mail                                                                                                    |
| E-mail                                                                                                    |
| Password                                                                                                    |
| Password                                                                                                    |
| Husk mig                                                                                                    |
| LOGIN                                                                                                    |
| GLEMT PASSWORD                                                                                                    |

**3. Log ind på medlemsportalen.** På startsiden vil det være muligt for dig at logge ind med dine loginoplysninger. Skulle du støde på udfordringer med at logge ind, så tøv ikke med at kontakte os for at få assistance.

<u>Bemærk</u>: Hvis det er første gang at du logger ind, skal der oprettes brugernavn og password. Du logger på med din mailadresse som brugernavn, og trykker på 'glemt password' for at få tilsendt mail med link til at oprette dit personlige password.

**4. Gå herefter til menuen.** Denne er placeret øverst i venstre hjørne af skærmen. Kig efter de tre vandrette linjer. Klik på disse for at åbne menuen. Denne menu er din indgang til alt hvad du kan foretage dig i medlemsportalen.

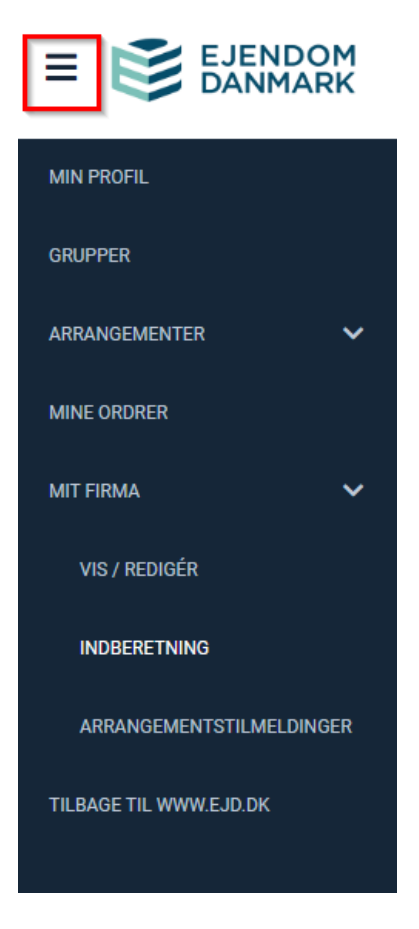

**5. Klik på "mit firma"** i menuen for at få adgang til den side, som indeholder din organisations specifikke oplysninger.

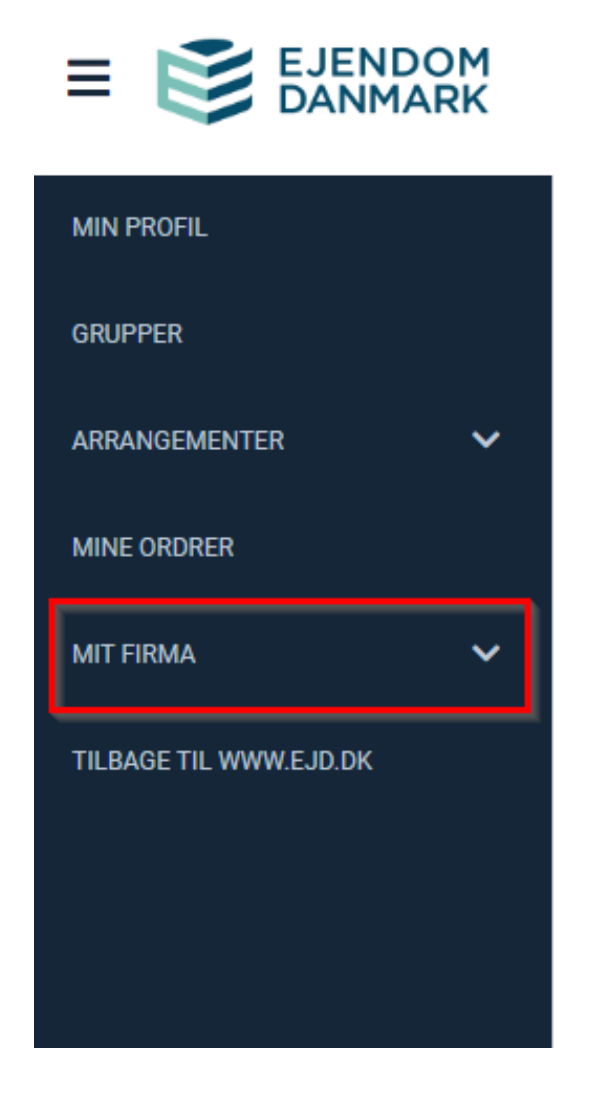

**6. Klik derefter på "indberetning".** Dette afsnit kan ses, når du klikker på "mit firma".

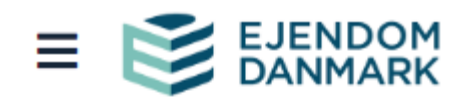

| MIN PROFIL               |  |
|--------------------------|--|
| GRUPPER                  |  |
| ARRANGEMENTER V          |  |
| MINE ORDRER              |  |
| MIT FIRMA                |  |
| VIS / REDIGÉR            |  |
| INDBERETNING             |  |
| ARRANGEMENTSTILMELDINGER |  |
| TILBAGE TIL WWW.EJD.DK   |  |
|                          |  |

**7.** I indberetningssektionen vil der være et felt, hvor du kan indtaste din bruttoomsætning.

| Skal du indberette for flere | e medlemmer, vil det fremgå    | i bjælken nedenunder og i menuen | 'Mit firma'. |    |
|------------------------------|--------------------------------|----------------------------------|--------------|----|
| Har du spørgsmål så ring     | på 33 12 03 30 eller skriv til | medlem@ejd.dk                    |              |    |
|                              |                                |                                  |              |    |
|                              |                                | EjendomDanmark                   |              | *  |
|                              |                                |                                  |              |    |
| Antalstype                   |                                | 2024                             |              |    |
|                              | <i>₽</i>                       | Serieste                         | Antai        |    |
| Bruttoomsætning              |                                |                                  |              |    |
|                              |                                |                                  |              |    |
|                              |                                |                                  |              | Ok |
|                              |                                |                                  |              |    |

Direkte medlemmer: Bruttoomsætningen defineres som den regnskabsmæssige bogførte omsætning herunder såvel lejeindtægter med tillæg af fakturerede fællesudgifter for erhvervsejendomme, som andre indtægter der tilknytter sig til udlejning af ejendomme.

Bruttoomsætning inkluderer også indtægter/honorarer for administration, asset management, ejendomsrådgivning og anden indkomst i forbindelse med udlejning af egne eller andres ejendomme.

Avancer ved salg af ejendomme medtages IKKE i bruttoomsætningen.

Du kan nøjes med at notere et beløb indenfor det passende interval nedenfor.

Kontingent og intervallerne for bruttoomsætningen er som følger og indtastes i hele kroner i feltet under 'Antal':

- 3.565 kr. for bruttoomsætning under 3 mio. kr.
- 15.000 kr. for bruttoomsætning mellem 3-10 mio. kr.
- 30.000 kr. for bruttoomsætning mellem 10-50 mio. kr.
- 45.000 kr. for bruttoomsætning mellem 50-150 mio. kr.
- 60.000 kr. for bruttoomsætning mellem 150-300 mio. kr.
- 80.000 kr. for bruttoomsætning over 300 mio. kr.

Kontingentsatserne er ekskl. moms og afventer endelig godkendelse på generalforsamlingen d. 25. april 2024.

**Husk:** Hvis du skal indberette for flere medlemmer eller organisationer, skal de indberettes hver for sig.

Tilknyttede medlemmer: Bruttoomsætning defineres som alle regnskabsmæssigt bogførte bruttoindtægter, der afgrænses hverken på geografi, indtægtskilder eller indtægtstyper.

Kontingent og intervallerne for bruttoomsætningen er som følger og indtastes i hele kroner i feltet under 'Antal':

- 5.000 kr. for bruttoomsætning under 3 mio. kr.
- 15.000 kr. for bruttoomsætning over 3 mio. kr.

Kontingentsatserne er ekskl. moms og afventer endelig godkendelse på generalforsamlingen d. 25. april 2024.

## 8. Afslut processen ved at klikke "OK".

| Skal du indberette for flere medlemmer, vil det fremgå i bjælken nedenunder og i menuen 'Mit firma'. |                                      |       |   |  |  |
|----------------------------------------------------------------------------------------------------|--------------------------------------|-------|---|--|--|
| Har du spørgsmål så ring på 33 12 03 30                                                              | eller skriv til <b>medlem@ejd.dk</b> |       |   |  |  |
|                                                                                                    |                                      |       |   |  |  |
|                                                                                                    |                                      |       |   |  |  |
|                                                                                                    | EjendomDanmark                       | \$    | × |  |  |
|                                                                                                    |                                      |       |   |  |  |
| Antalstype                                                                                           | 2024                                 |       |   |  |  |
|                                                                                                    | Seneste                              | Antal |   |  |  |
| Bruttoomsætning                                                                                      |                                      |       |   |  |  |
|                                                                                                    |                                      |       |   |  |  |
|                                                                                                    |                                      |       |   |  |  |
|                                                                                                    |                                      | OK    |   |  |  |
|                                                                                                    |                                      |       |   |  |  |

## Du har nu indberettet din årsomsætning. Vi takker for din tid og dit bidrag!